## REALM

## Tips & Tricks

## How to Send an In-App Chat Message to Your Sales Representative

To send a private in-app chat message to your Sales Representative:

- 1. Select the **chat icon** from the menu and a chat window will open.
- 2. To start a chat with your sales representative enter a message in the field at the bottom of the window.
- 3. If you would like to share listings, a search, a document in REALM or a file from your computer select the **plus icon** <sup>(+)</sup> to the left of the message and select what you would like to share.
- 4. To send the chat message the **arrow icon**  $^{(1)}$ .

| REALM                     |                                                                                                    |  | <sup>ten</sup> 1 | ۵ | - 💿 | ^           |
|---------------------------|----------------------------------------------------------------------------------------------------|--|------------------|---|-----|-------------|
| Search                    | Your Sales Representative<br>Active 14 hours ago                                                                                                    |  |                  |   | :   |             |
| Your Sales Representative | Start chatting with the message entry box below.<br>$\ensuremath{\mathbb{Q}}$ Use the $+$ below to share listings, documents, searches, and websites. |  |                  |   |     |             |
|                           |                                                                                                    |  |                  |   |     | Show me how |
|                           | Share a<br>G Listing<br>Q Search<br>Add a file from                                                                                                   |  |                  |   | 4 1 |             |

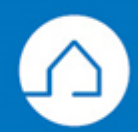